ODVA

# DeviceNet Slave Driver

| 1 | System Configuration             | 3  |
|---|----------------------------------|----|
| 2 | Selection of External Device     | 7  |
| 3 | Example of Communication Setting | 8  |
| 4 | Setup Items                      | 10 |
| 5 | Supported Device                 | 12 |
| 6 | Device Code and Address Code     | 13 |
| 7 | Error Messages                   | 14 |

## PREFACE

This manual describes how to connect the Display (GP3000 series) and the External Device (target PLC).

In this manual, the connection procedure will be described by following the below sections:

| 1 | System Configuration<br>This section shows the types of External<br>Devices which can be connected and SIO<br>type.                                                    | "1 System Configuration" (page 3)                |
|---|----------------------------------------------------------------------------------------------------|--------------------------------------------------|
|   |                                                                                                    |                                                  |
| 2 | Selection of External Device<br>Select a model (series) of the External<br>Device to be connected and connection<br>method.                                            | "2 Selection of External Device" (page 7)        |
|   |                                                                                                    |                                                  |
| 3 | Example of Communication Settings<br>This section shows setting examples for<br>communicating between the Display and<br>the External Device.                          | "3 Example of Communication Setting" (page<br>8) |
|   |                                                                                                    |                                                  |
| 4 | Setup Items<br>This section describes communication<br>setup items on the Display.<br>Set communication settings of the Display<br>with GP-Pro EX or in off-line mode. | "4 Setup Items" (page 10)                        |
|   | Operation                                                                                                    |                                                  |

# 1 System Configuration

The system configuration in the case when the Display and the DeviceNet master are connected is shown.

| Maker                        | Series       | CPU                                                                                                    | Link I/F            | Setting<br>Example                     | SIO Type   |
|------------------------------|--------------|----------------------------------------------------------------------------------------------------|---------------------|----------------------------------------|------------|
|                              | SLC500       | SLC 5/03<br>SLC 5/04<br>SLC 5/05                                                                                                    | 1747-SDN            |                                        |            |
|                              | PLC-5        | PLC-5/20                                                                                                    | 1771-SDN            |                                        |            |
| Rockwell<br>Automation, Inc. | ControlLogix | All CPUs that<br>support the link I/F<br>on the right                                                                                                    | 1756-DNB            |                                        |            |
|                              | MicroLogix   | MicroLogix 1500                                                                                                    | 1769-SDN            |                                        |            |
|                              | CompactLogix | All CPUs that<br>support the link I/F<br>on the right                                                                                                    | 1769-SDN            |                                        |            |
| OMRON<br>Corporation         | SYSMAC α     | C200HE-CPU11<br>C200HE-CPU32<br>C200HE-CPU32<br>C200HG-CPU33<br>C200HG-CPU33<br>C200HG-CPU33<br>C200HG-CPU33<br>C200HX-CPU32<br>C200HX-CPU34<br>C200HX-CPU34<br>C200HX-CPU53<br>C200HX-CPU54<br>C200HX-CPU54<br>C200HE-CPU11-Z<br>C200HE-CPU32-Z<br>C200HE-CPU32-Z<br>C200HG-CPU33-Z<br>C200HG-CPU33-Z<br>C200HG-CPU32-Z<br>C200HG-CPU32-Z<br>C200HG-CPU32-Z<br>C200HG-CPU32-Z<br>C200HX-CPU32-Z<br>C200HX-CPU32-Z<br>C200HX-CPU33-Z<br>C200HX-CPU33-Z<br>C200HX-CPU32-Z<br>C200HX-CPU32-Z<br>C2 | C200HW-<br>DRM21-V1 | "3.1 Setting<br>Example 1"<br>(page 8) | Device Net |

Continue to the next page

| Maker                | Series                                                                                                    | CPU                                                                                                    | Link I/F             | Setting<br>Example                     | SIO Type   |
|----------------------|----------------------------------------------------------------------------------------------------|----------------------------------------------------------------------------------------------------|----------------------|----------------------------------------|------------|
|                      |                                                                                                    | CS1G-CPU42<br>CS1G-CPU43<br>CS1G-CPU44<br>CS1G-CPU45<br>CS1H-CPU63<br>CS1H-CPU64<br>CS1H-CPU65<br>CS1H-CPU66<br>CS1H-CPU67                                                                                                    | CS200HW-<br>DRM21-V1 |                                        |            |
| OMRON<br>Corporation | SYSMAC CS1                                                                                                    | CS1G-CPU42<br>CS1G-CPU43<br>CS1G-CPU43<br>CS1G-CPU45<br>CS1H-CPU63<br>CS1H-CPU64<br>CS1H-CPU65<br>CS1H-CPU66<br>CS1H-CPU67<br>CS1G-CPU42H<br>CS1G-CPU42H<br>CS1G-CPU43H<br>CS1G-CPU45H<br>CS1H-CPU63H<br>CS1H-CPU65H<br>CS1H-CPU66H<br>CS1H-CPU67H | CS1W-DRM21           | "3.1 Setting<br>Example 1"<br>(page 8) | Device Net |
|                      | CJ1M-CPU11           CJ1M-CPU12           CJ1M-CPU12           CJ1M-CPU13           CJ1M-CPU21           CJ1M-CPU21           CJ1M-CPU23           CJ1M-CPU23           CJ1G-CPU44           CJ1G-CPU45           CJ1G-CPU43H           CJ1G-CPU44H           CJ1G-CPU45H           CJ1G-CPU45H           CJ1G-CPU45H           CJ1G-CPU45H           CJ1G-CPU45H           CJ1G-CPU45H           CJ1G-CPU45H           CJ1G-CPU45H           CJ1G-CPU45H           CJ1G-CPU45H           CJ1G-CPU45H           CJ1H-CPU65H           CJ1H-CPU66H | CJ1W-DRM21                                                                                                    |                      |                                        |            |
|                      |                                                                                                    | LQP800<br>LOP000                                                                                                    | LQE070               |                                        |            |
| Hitachi, Ltd.        | S10mini                                                                                                    | LQP010<br>LQP011<br>LQP120                                                                                                    | LQE575               |                                        |            |
|                      | S10V                                                                                                    | LQP510                                                                                                    | LQE575               |                                        |            |

Continue to the next page

| Maker                            | Series | CPU                                                                                                    | Link I/F  | Setting<br>Example                     | SIO Type   |
|----------------------------------|--------|----------------------------------------------------------------------------------------------------|-----------|----------------------------------------|------------|
| YOKOGAWA<br>Electric Corporation | FA-M3  | F3SP20-0N<br>F3SP21-0N<br>F3SP25-2N<br>F3SP28-3N<br>F3SP30-0N<br>F3SP35-5N<br>F3SP38-6N<br>F3SP53-4H<br>F3SP58-6H<br>F3SP36-3N<br>F3SP28-3S<br>F3SP38-6S<br>F3SP53-4S<br>F3SP53-4S<br>F3SP58-6S<br>F3SP59-7S | F3LD01-0N | "3.1 Setting<br>Example 1"<br>(page 8) | Device Net |

# • To use a DeviceNet slave driver, you need a DeviceNet slave unit (CA6-DNSALL/EX-01) from Digital Electronics Corp. For more information about the cable diagram between the Display (DeviceNet slave unit) and the DeviceNet master and about the DeviceNet slave unit, please refer to "DeviceNet Slave Unit Hardware Manual".

### Connection Configuration

Connection Image

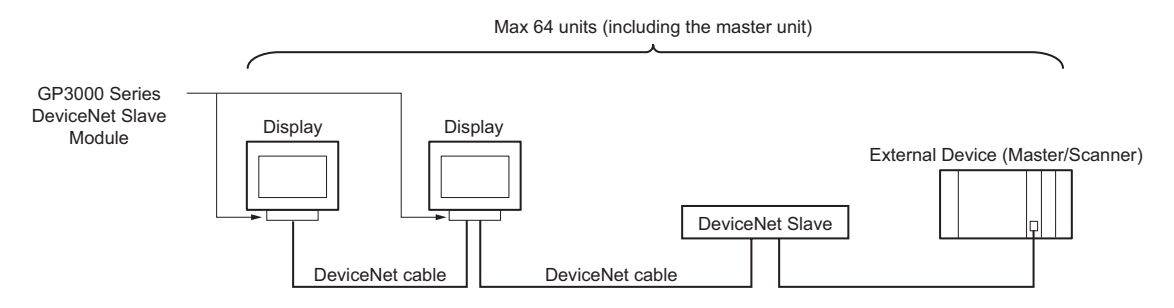

#### Data Transfer Through DeviceNet

Slave I/O communication allows the Display to communicate with the DeviceNet master.

◆ Slave I/O communication

Slave I/O communication is the feature that converts I/O data automatically between the External Device installed with the master unit and the Display.

Slave I/O uses a special link method that does not allow a user to access an External Device directly.

The master's output area is allocated to the Display's output area, and the master's input area is allocated to the Display's input area.

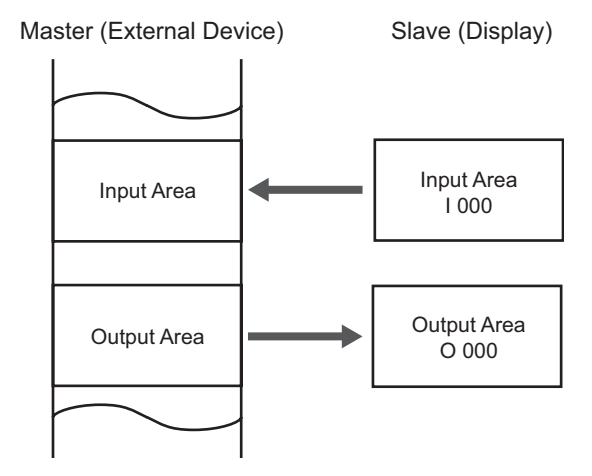

MEMO • The Display is used as a slave unit.

• Explicit message communication is not supported.

## 2 Selection of External Device

Select the External Device to be connected to the Display.

| 💰 New Project File |                                     | ×                                   |
|--------------------|-------------------------------------|-------------------------------------|
| GP-Pro             | Device/PLC                          |                                     |
|                    | Maker ODVA                          | <u> </u>                            |
|                    | Driver DeviceNet Slave              | ▼                                   |
|                    | 🗖 Use System Area 🛛 🖪               | er to the manual of this Device/PLC |
|                    | Connection Method                   |                                     |
|                    | Port Extended Unit                  |                                     |
|                    |                                     |                                     |
|                    |                                     | <u>Go to Device/PLC Manual</u>      |
|                    |                                     |                                     |
| Back (             | B) Communication Settings New Logic | New Screen Cancel                   |

| Setup Items | Setup Items Setup Description                                                                                                    |  |
|-------------|----------------------------------------------------------------------------------------------------|--|
| Maker       | Select the maker of the External Device to be connected. Select "ODVA".                                                                                                    |  |
| Driver      | Select a model (series) of the External Device to be connected and connection method.<br>Select "DeviceNet Slave".<br>Check the External Device which can be connected in "DeviceNet Slave" in system<br>configuration.<br>** "1 System Configuration" (page 3) |  |
| Port        | Select the Display port to be connected to the External Device.                                                                                                    |  |

## 3 Example of Communication Setting

Examples of communication settings of the Display and the External Device, recommended by Digital Electronics Corp., are shown.

#### 3.1 Setting Example 1

#### Settings of GP-Pro EX

#### Communication Settings

To display the setting screen, select [Device/PLC Settings] from [System setting window] in workspace.

| Device/PLC 1                                                                                  |        |                 |           |                  |
|-----------------------------------------------------------------------------------------------|--------|-----------------|-----------|------------------|
| Summary                                                                                       |        |                 | <u>Cł</u> | hange Device/PLC |
| Maker ODVA                                                                                    | Driver | DeviceNet Slave | Port      | Extended Unit    |
| Text Data Mode 1 Change                                                                       |        |                 |           |                  |
| Communication Settings                                                                        |        |                 |           |                  |
| Node Number 1 💼                                                                               |        |                 |           |                  |
| Baud Rate Auto 🔽 🗹 Auto                                                                       |        |                 |           |                  |
| Slave I/O                                                                                     |        |                 |           |                  |
| Input Area Size 32 📑 (words)                                                                  |        |                 |           |                  |
| Output Area Size 32 📑 (words)                                                                 |        |                 |           |                  |
| Input and Output size should match with the<br>DeviceNet Master configuration for this slave. |        |                 |           |                  |
| Default                                                                                       |        |                 |           |                  |
| Device-Specific Settings                                                                      |        |                 |           |                  |
| Allowable No. of Device/PLCs 1 Unit(s)                                                        |        |                 |           |                  |
| I PLC1                                                                                        |        |                 |           |                  |
|                                                                                               |        |                 |           |                  |

#### ♦ Device Setting

There is no setting on the External Device.

#### Notes

• The input and output area sizes must be identical to the settings on the DeviceNet master.

## Settings of External Device

With the External Device to be used as a DeviceNet master, register the Display (DeviceNet slave unit) as a DeviceNet slave, and then conform the DiveceNet master's input and output area sizes to the settings on the Display.

Please refer to the maker's manual of the External Device for more details on how to register as a slave.

• You can use an EDS file when registering the Display as a slave. The EDS file for the Display is stored in the [\Fieldbus\DeviceNet] folder on the CD-ROM of GP-Pro EX. Please refer to the manual of the External Device (master) for more details on how to use EDS files.

## 4 Setup Items

Set communication settings of the Display with GP-Pro Ex or in off-line mode of the Display. The setting of each parameter must be identical to that of the External Device.

<sup>3</sup> "3 Example of Communication Setting" (page 8)

## 4.1 Setup Items in GP-Pro EX

#### Communication Settings

To display the setting screen, select [Device/PLC Settings] from [System setting window] in workspace.

| Device/PLC1                                                                                   |                    |
|-----------------------------------------------------------------------------------------------|--------------------|
| Summary                                                                                       | Change Device/PLC  |
| Maker ODVA Driver DeviceNet Slave                                                             | Port Extended Unit |
| Text Data Mode 1 Change                                                                       |                    |
| Communication Settings                                                                        |                    |
| Node Number 1                                                                                 |                    |
| Baud Rate Auto                                                                                |                    |
| Slave I/O                                                                                     |                    |
| Input Area Size 32 📑 (words)                                                                  |                    |
| Output Area Size 32 😴 (words)                                                                 |                    |
| Input and Output size should match with the<br>DeviceNet Master configuration for this slave. |                    |
| Default                                                                                       |                    |
| Device-Specific Settings                                                                      |                    |
| Allowable No. of Device/PLCs 1 Unit(s)                                                        |                    |
| No.     Device Name     Securgs       I     PLC1     Image: Securgs                           |                    |

| Setup Items                                                                                                    | Setup Description                                        |  |
|----------------------------------------------------------------------------------------------------|----------------------------------------------------------|--|
| Node Number                                                                                                    | Use an integer from "0 to 63" to enter the node No.      |  |
| Baud RateSelect the communication speed between the External Device and the Display.<br>If you check [Auto], the port will be automatically set. |                                                          |  |
| Slave I/O<br>Input Area Size                                                                                                    | Set the input area size from "0" to "128" in word unit.  |  |
| Slave I/O<br>Output Area Size                                                                                                    | Set the output area size from "0" to "128" in word unit. |  |

#### 4.2 Setup Items in Off-Line Mode

MEMO

• Please refer to Maintenance/Troubleshooting for more information on how to enter off-line mode or about operation.

Cf. Maintenance/Troubleshooting "2.2 Offline Mode"

#### Communication Settings

To display the setting screen, touch [Device/PLC Settings] from [Peripheral Equipment Settings] in the off-line mode. Touch the External Device you want to set from the displayed list.

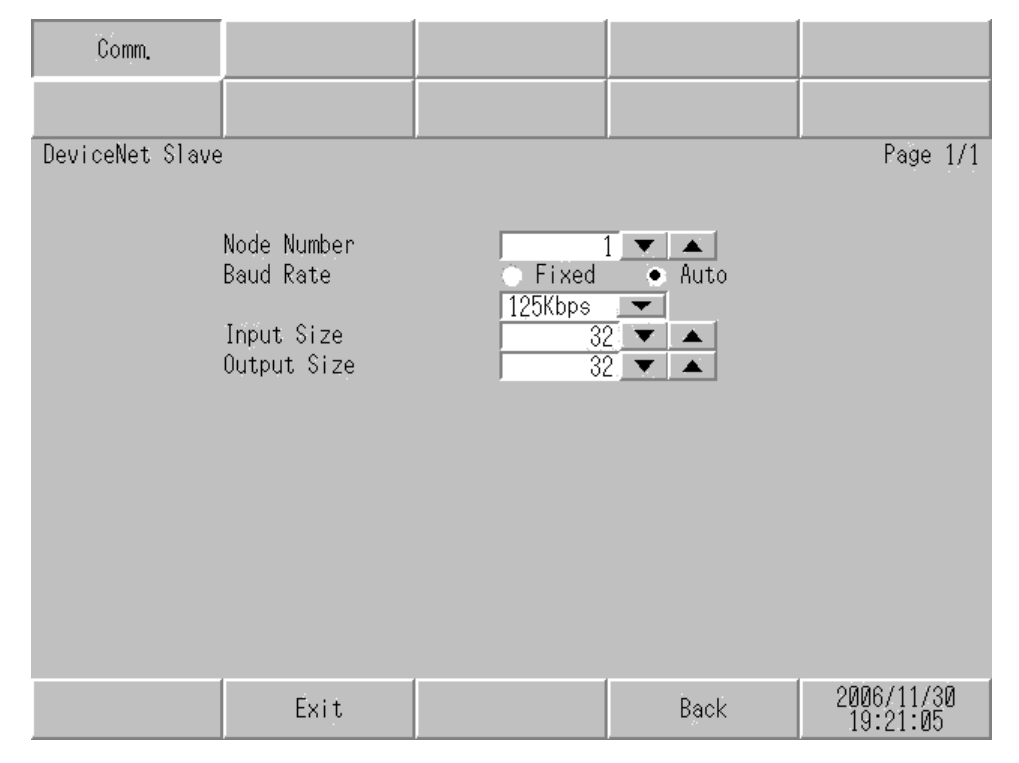

| Setup Items      | Setup Description                                                                                                    |
|------------------|----------------------------------------------------------------------------------------------------|
| Node Number      | Use an integer from "0 to 63" to enter the node No.                                                                                                    |
| Baud Rate        | Select the communication speed between the External Device and the Display.<br>Select either "Fixed" or "Auto". If you select "Fixed", select the communication speed. If<br>you select "Auto", the communication speed will be automatically set, regardless of the set<br>value. |
| Input Area Size  | Set the input area size from "0" to "128" in word unit.                                                                                                    |
| Output Area Size | Set the output area size from "0" to "128" in word unit.                                                                                                    |

## 5 Supported Device

Range of supported device address is shown in the table below. Note that the actually supported range of the devices varies depending on the External Device to be used. Please check the actual range in the manual of your External Device.

#### ■ Slave I/O

| Device Bit Address |                   | Word Address | 32 bits      | Remarks |
|--------------------|-------------------|--------------|--------------|---------|
| Input              | I000.00 - I127.15 | I000 - I127  |              | *1 *3   |
| Output             | O000.00 - O127.15 | O000 - O127  | <u>[[] H</u> | *2 *3   |

\*1 Indicates Display's input area in the DeviceNet master (External Device). Write data to this area of the DeviceNet master (External Device) with the application on the Display.

\*2 Indicates Display's output area in the DeviceNet master (External Device). Read data from this area of the DeviceNet master (External Device) with the application on the Display. Data cannot be written to but can be read from this area with the application on the Display.

\*3 The above indicates the maximum range supported by DeviceNet slave unit. Actual maximum values depend on the input and output area sizes assigned to the Display by the DeviceNet master (External Device).

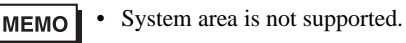

# 6 Device Code and Address Code

Use device code and address code if you select "Device Type & Address" for the address type in data displays.

| Device | Word Address | Device Code<br>(HEX) | Address Code |
|--------|--------------|----------------------|--------------|
| Input  | Ι            | 0084                 | Word Address |
| Output | 0            | 0085                 | Word Address |

## 7 Error Messages

Error messages are displayed on the Display screen as follows: "No.: Device Name: Error Message (Error Occurrence Area)". Each description is shown below.

| Item                  | Description                                                                                                    |  |  |
|-----------------------|----------------------------------------------------------------------------------------------------|--|--|
| No.                   | Error No.                                                                                                    |  |  |
| Device Name           | Name of the External Device where error occurs. Device name is a title of the External Device set with GP-Pro EX. (Initial value [PLC1])                                                                                                    |  |  |
| Error Message         | Displays messages related to the error which occurs.                                                                                                    |  |  |
| Error Occurrence Area | <ul> <li>Displays IP address or device address of the External Device where error occurs, or error codes received from the External Device.</li> <li>MEMO</li> <li>IP address is displayed such as "IP address (Decimal): MAC address (Hex)".</li> <li>Device address is displayed such as "Address: Device address".</li> </ul> |  |  |
|                       | • Received error codes are displayed such as "Decimal [Hex]".                                                                                                    |  |  |

#### Display Examples of Error Messages

"RHAA035: PLC1: Error has been responded for device write command (Error Code: 2 [02H])"

MEMO
Please refer to the manual of the External Device for more detail of received error codes.
Please refer to "If the error is displayed (Error Code List)" in "Maintenance/Troubleshooting Guide" for more detail of the error messages common to the driver.

#### Error Messages Specific to the External Device

| Error No. | Message                                            | Solution                                                                                                    |
|-----------|----------------------------------------------------|----------------------------------------------------------------------------------------------------|
| RHxx128   | Error During Initialization of Interface Module    | This is a hardware problem. Check the module.                                                                                                   |
| RHxx129   | Illegal Initialization Parameter                   | Reduce the size of the input or output area.                                                                                                    |
| RHxx130   | Incorrect Interface Module Detected                | Connect the correct module.                                                                                                    |
| RHxx131   | Network Communication Error,<br>LED Status: [0x%x] | Check the cable, baud rate settings, input and output sizes, master (scanner) settings.<br>Check the LED status for more details. <sup>*1</sup> |

\*1 For more information about the LED status, please refer to "DeviceNet Slave Unit Hardware Manual".